## USB 高速ドライバ 更新手順書

手順例: Windows 7 32bit 版の場合

- 1. PC の電源を ON する。
- 2. プログラマと PC を USB で接続する。
- 3. プログラマの電源を ON する。
- 4. PC デスクトップ下部の Windows マークをクリックしメニューリストを表示します。 リストの「コンピュータ」を右クリックして、「プロパティ」を選択します。
- 5. Windows システム画面が表示されますので、「デバイスマネージャー」をクリックしてください。

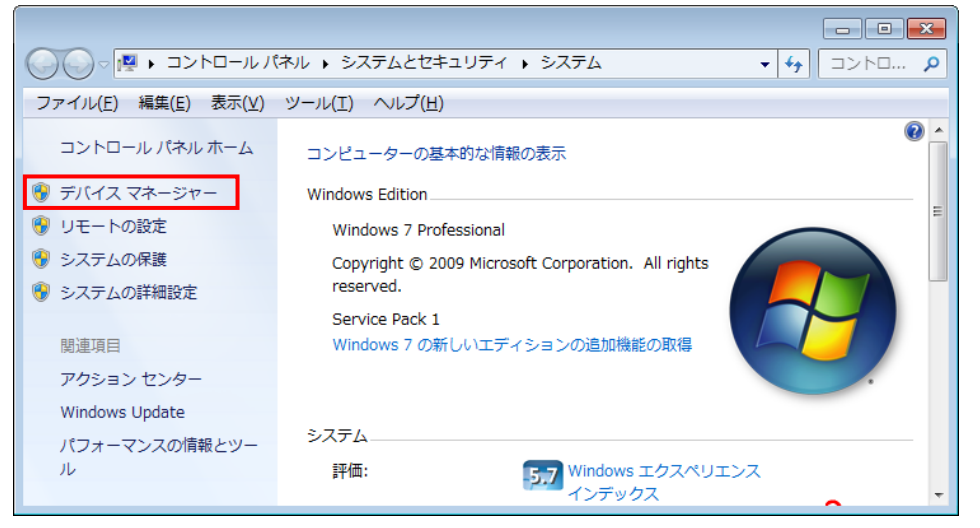

6.「デバイスマネージャー」の「ユニバーサルシリアルバスコントローラー」をクリックします。

認識されている FSGUsb ドライバを右クリックし、「ドライバーソフトウェアの更新」を選択します。

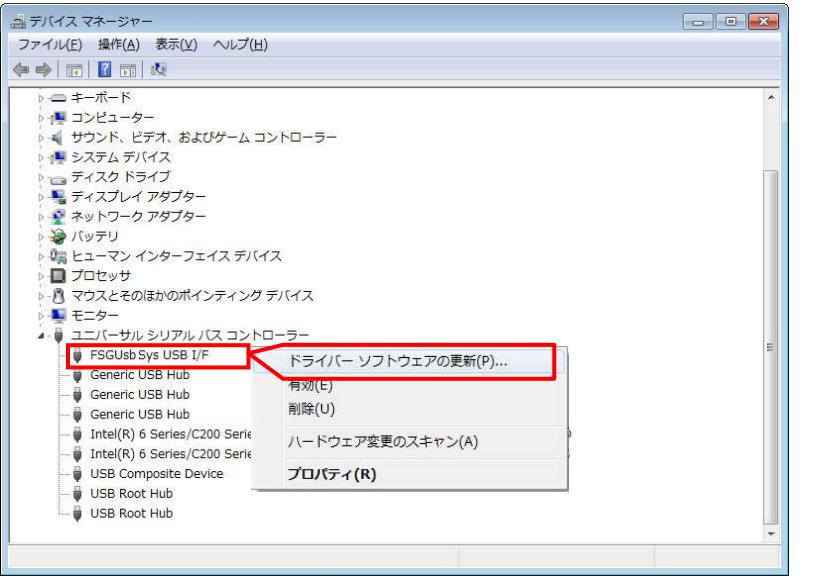

| < 64bit版PCの場合 >                                       |
|-------------------------------------------------------|
| 🛃 デバイス マネージャー                                         |
| ファイル( <u>E</u> ) 操作( <u>A</u> ) 表示(⊻) ヘルプ( <u>H</u> ) |
|                                                       |
| FSGPC088                                              |
| ▷ 🚑 DVD/CD-ROM ドライブ                                   |
| 4 🔮 FSG USB Device                                    |
| FSGUsb_64.Sys USB I/F                                 |
| 🔺 👰 Intela WiUSB                                      |
| 🙀 USB-IF xHCI USB Host Controller                     |
| ▷ - ポーボード                                             |
| ▶ 👰 コンピューター                                           |
| ▶ 🐗 サウンド、ビデオ、およびゲーム コントローラー                           |
| ▷ 🖳 システム デバイス                                         |
| ▶ 👝 ディスク ドライブ                                         |
| ▷ 🌯 ディスプレイ アダプター                                      |
| <                                                     |
|                                                       |

7. [ドライバーソフトウェアの更新]が表示されますので、[コンピュータを参照してドライバーソフトウェアを検索します]をクリックします。

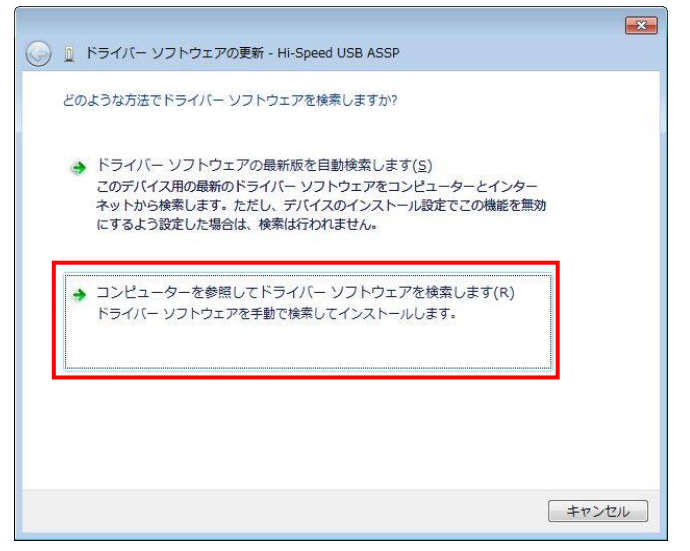

8. [コンピューター上のデバイスドライバーの一覧から選択します]をクリックします。

| 🚱 🗕 ドライバー ソフトウェアの更新 - USB Composite Device                                                                               | <u> </u> |
|----------------------------------------------------------------------------------------------------|----------|
| コンピューター上のドライバー ソフトウェアを参照します。                                                                                             |          |
| 次の場所でドライバー ソフトウェアを検索します:<br>C:*PROGRAM FILES*                                                                            |          |
| マサブフォルダーも検索する(1)                                                                                                    |          |
|                                                                                                    |          |
| → コンビューター上のデバイストライバーの一覧から進択します(上)<br>この一覧には、デバイスと互換性があるインストールされたドライバー ソフトウェア<br>と、デバイスと同じカテゴリにあるすべてのドライバー ソフトウェアが表示されます。 |          |
| 次へ(N) キャンセル                                                                                                    | -        |

9. モデルの[FSGUsb3.SysUSBI/F]を選択し、[次へ]をクリックします。※ 64bit版の場合は[FSGUsb3\_64.SysUSBI/F]

| $\bigcirc$ | 🧕 ドライバー ソフトウェアの更新 - FSGUsb.Sys USB I/F                                                                                                  |
|------------|----------------------------------------------------------------------------------------------------|
|            | このハードウェアのためにインストールするデバイス ドライバーを選択してください。<br>ハードウェア デバイスの製造元とモデルを選択して [太へ] をクリックしてください。インストールするドライバーの<br>ディスクがある場合は、「ディスク使用」をクリックしてください。 |
|            | ☑ 互換性のあるハードウェアを表示(C)                                                                                                    |
|            | モデル<br>こ。FSGUsb3,64Sys USB I/F<br>FSGUsbSys USB I/F<br>FSGUsbSys USB I/F                                                                |
|            | ▲ このドライバーはデジタル署名されていません。<br>ドライバーの署名が重要な理由                                                                                              |
|            |                                                                                                    |
|            |                                                                                                    |
|            | 次へ(N) キャンセル                                                                                                    |

(注) モデル欄に[FSGUsb3.SysUSBI/F]が表示されない場合は、巻末参照

10. [ドライバーソフトウエアが正常に更新されました。]と表示されたら[閉じる]をクリックし完了です。

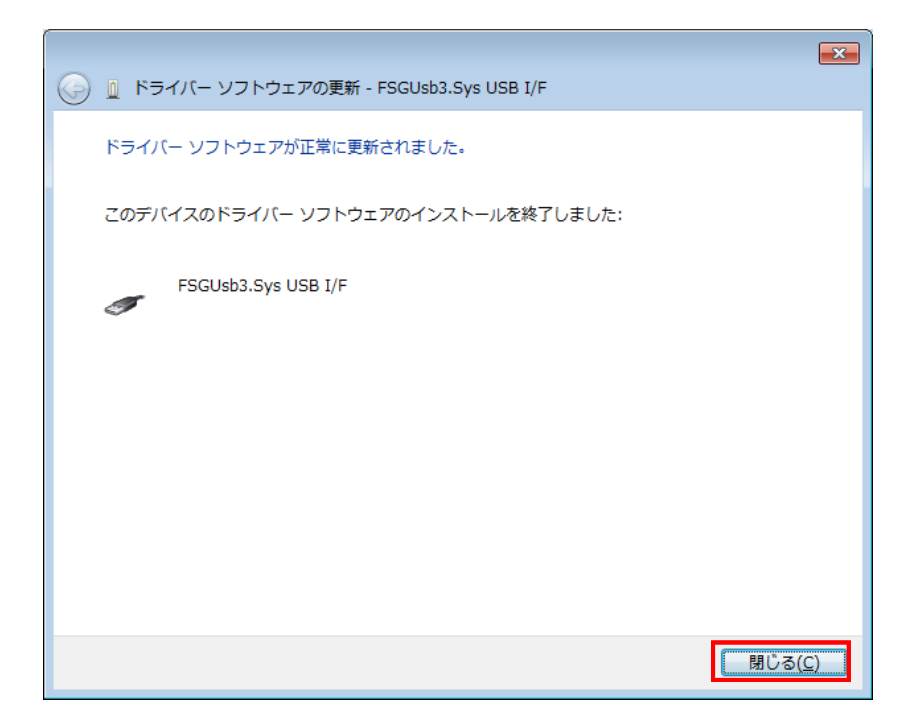

○ご参考

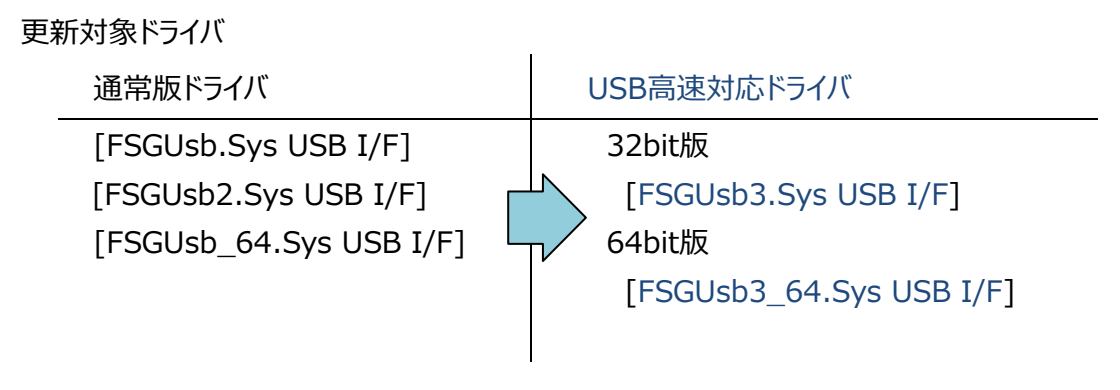

|            | ※64bit版の場合は[FSGUsb3_64.Svs USB_I/F]                                                                                                    |
|------------|----------------------------------------------------------------------------------------------------|
| (1) [5     | ディスク使用]をクリックします。                                                                                                    |
|            |                                                                                                    |
|            | ② □ ドライバー ソフトウェアの更新 - FSGUsb.Sys USB I/F     ○     ○     ○     ○     ○     ○     ○     ○     ○     ○     ○     ○     ○     ○     ○     ○     ○     ○     ○     ○     ○     ○     ○     ○     ○     ○     ○     ○     ○     ○     ○     ○     ○     ○     ○     ○     ○     ○     ○     ○     ○     ○     ○     ○     ○     ○     ○     ○     ○     ○     ○     ○     ○     ○     ○     ○     ○     ○     ○     ○     ○     ○     ○     ○     ○     ○     ○     ○     ○     ○     ○     ○     ○     ○     ○     ○     ○     ○     ○     ○     ○     ○     ○     ○     ○     ○     ○     ○     ○     ○     ○     ○     ○     ○     ○     ○     ○     ○     ○     ○     ○     ○     ○     ○     ○     □     ○     □     ○     □     ○     □     □     □     □     □     □     □     □     □     □     □     □     □     □     □     □     □     □     □     □     □     □     □     □     □     □     □     □     □     □     □     □     □     □     □     □     □     □     □     □     □     □     □     □     □     □     □     □     □     □     □     □     □     □     □     □     □     □     □     □     □     □     □     □     □     □     □     □     □     □     □     □     □     □     □     □     □     □     □     □     □     □     □     □     □     □     □     □     □     □     □     □     □     □     □     □     □     □     □     □     □     □     □     □     □     □     □     □     □     □     □     □     □     □     □     □     □     □     □     □     □     □     □     □     □     □     □     □     □     □     □     □     □     □     □     □     □     □     □     □     □     □     □     □     □     □     □     □     □     □     □     □     □     □     □     □     □     □     □     □     □     □     □     □     □     □     □     □     □     □     □     □     □     □     □     □     □     □     □     □     □     □     □     □     □     □     □     □     □     □     □     □     □     □     □     □     □     □     □     □     □     □     □     □     □     □     □     □     □     □     □     □     □     □     □     □     □     □     □     □     □ |
|            | このハードウェアのためにインストールするデバイス ドライバーを選択してください。<br>ハードウェア デバイスの製造デとキデルを選択して「次へ」をかいや力、アください。インストールするドライバーの                                                                                                    |
|            | ディスが形象を場合は、「ディスを使用」を列うりしてください。                                                                                                    |
|            | ☑ 互換性のあるハードウェアを表示(Q)<br>モデル。                                                                                                    |
|            | FSQUsb.Sys USB I/F<br>FSQUsb.Sys USB I/F                                                                                                    |
|            | ▲ 「のビニノバ・サニズカル要々さわていませ!                                                                                                    |
|            | ▲ CUF717-u7ジジル者なられしいなどれ。<br>ドライバーの署名が重要な理由                                                                                                    |
|            |                                                                                                    |
|            |                                                                                                    |
|            |                                                                                                    |
|            |                                                                                                    |
| (つ)「律      |                                                                                                    |
| (2)[ਝ      | 設造元のノアイルの」ヒー元]の┃▼」よりノオルタの場所を指定し、[参照]をクリックします。                                                                                                    |
|            | 32bit システム                                                                                                    |
|            |                                                                                                    |
|            | C:¥Program Files¥Flash Support Group¥ <b>XXXX</b> Control soft <sup></sup> ¥driver¥32bit OS                                                                                                    |
|            | C:¥Program Files¥Flash Support Group¥XXXX Control soft¥driver¥32bit OS<br>64bit システム                                                                                                    |
|            | C:¥Program Files¥Flash Support Group¥ <b>XXXX</b> Control soft¥driver¥32bit OS<br>64bit システム<br>C:¥Program Files (x86)¥Flash Support Group ¥ <mark>XXXX</mark> Control soft¥driver¥64bit OS                                                                                                    |
|            | <ul> <li>C:¥Program Files¥Flash Support Group¥XXXX Control soft¥driver¥32bit OS</li> <li>64bit システム</li> <li>C:¥Program Files (x86)¥Flash Support Group ¥XXXX Control soft¥driver¥64bit OS</li> <li>(注) 機種により XXXX Control soft は異なります。</li> </ul>                                                                                                    |
|            | C:¥Program Files¥Flash Support Group¥XXXX Control soft¥driver¥32bit OS<br>64bit システム<br>C:¥Program Files (x86)¥Flash Support Group ¥XXXX Control soft¥driver¥64bit OS<br>(注) 機種により XXXX Control soft は異なります。                                                                                                    |
|            | C:¥Program Files¥Flash Support Group¥ <b>XXXX</b> Control soft¥driver¥32bit OS<br><b>64bit システム</b><br>C:¥Program Files (x86)¥Flash Support Group ¥ <b>XXXX</b> Control soft¥driver¥64bit OS<br>(注) 機種により <b>XXXX</b> Control soft は異なります。<br>フロッピーディスクからインストール                                                                                                    |
| ~          | <ul> <li>C:¥Program Files¥Flash Support Group¥XXXX Control soft¥driver¥32bit OS</li> <li>64bit システム</li> <li>C:¥Program Files (x86)¥Flash Support Group ¥XXXX Control soft¥driver¥64bit OS         (注) 機種により XXXX Control soft は異なります。</li> </ul> フロッピー ディスクからインストール 製造元が配布するインストール ディスクを指定したドライブに挿入 して、下の正しいドライブが選択されているととを確認して代きてい。                                                                                                    |
| •          | C:¥Program Files¥Flash Support Group¥XXXX Control soft¥driver¥32bit OS<br>64bit システム<br>C:¥Program Files (x86)¥Flash Support Group ¥XXXX Control soft¥driver¥64bit OS<br>(注) 機種により XXXX Control soft は異なります。<br>フロッビーディスクからインストール<br>製造元が配布するインストールディスクを指定したドライブに挿入<br>して、下の正しいドライブが選択されていることを確認してください。<br>キャンセル                                                                                                    |
| ~          | C:¥Program Files¥Flash Support Group¥ <b>XXXX</b> Control soft¥driver¥32bit OS<br><b>64bit システム</b><br>C:¥Program Files (x86)¥Flash Support Group ¥ <b>XXXX</b> Control soft¥driver¥64bit OS<br>(注) 機種により <b>XXXX</b> Control soft は異なります。<br>フロッピー ディスクからインストール<br>製造元が配布するインストール ディスクを指定したドライブに挿入<br>して、下の正しいドライブが選択されていることを確認してください。<br>キャンセル                                                                                                    |
| >          | C:¥Program Files¥Flash Support Group¥XXXX Control soft¥driver¥32bit OS<br>64bit システム<br>C:¥Program Files (x86)¥Flash Support Group ¥XXXX Control soft¥driver¥64bit OS<br>(注) 機種により XXXX Control soft は異なります。<br>フロッピーディスクからインストール<br>製造元が配布するインストールディスクを指定したドライブに挿入<br>して、下の正しいドライブが選択されていることを確認してください。<br>キャンセル                                                                                                    |
| ~          | C:¥Program Files¥Flash Support Group¥ <b>XXXX</b> Control soft¥driver¥32bit OS<br><b>64bit システム</b><br>C:¥Program Files (x86)¥Flash Support Group ¥ <b>XXXX</b> Control soft¥driver¥64bit OS<br>(注) 機種により <b>XXXX</b> Control soft は異なります。<br>フロッピー ディスクからインストール<br>製造元が配布するインストール ディスクを指定したドライブに挿入<br>して、下の正しいドライブが選択されていることを確認してください、<br>キャンセル<br>製造元のファイルのコピー元(©):                                                                                                    |
| ~          | C:¥Program Files¥Flash Support Group¥XXXX Control soft¥driver¥32bit OS<br>64bit システム<br>C:¥Program Files (x86)¥Flash Support Group ¥XXXX Control soft¥driver¥64bit OS<br>(注) 機種により XXXX Control soft は異なります。<br>7ロッピー ディスクからインストール<br>製造元が配布するインストール ディンクを指定したドライブに挿入<br>して、下の正しいドライブが選択されていることを確認してください。<br>本ャンセル<br>製造元のファイルのコピー元(C):<br>C*Program Files¥Flash support group¥AG3731 Contro マ 参照(B)                                                                                                    |
| (2) #      | C:¥Program Files¥Flash Support Group¥XXXX Control soft¥driver¥32bit OS<br>64bit システム<br>C:¥Program Files (x86)¥Flash Support Group ¥XXXX Control soft¥driver¥64bit OS<br>(注) 機種により XXXX Control soft は異なります。<br>7ロッピー ディスクからインストール<br>製造元が配布するインストール<br>製造元が配布するインストール<br>ジェントの正しいドライブが選択されていることを確認してださい。<br>本ャンセル<br>製造元のファイルのコピー元(©):<br>C¥Program Files¥Flash support group¥AG9731 Contro                                                                                                    |
| )<br>(3) 求 | C:¥Program Files¥Flash Support Group¥XXXX Control soft¥driver¥32bit OS<br>64bit システム<br>C:¥Program Files (x86)¥Flash Support Group ¥XXXX Control soft¥driver¥64bit OS<br>(注) 機種により XXXX Control soft は異なります。<br>7ロッビーディスクからインストール<br>WithTransformer State (などの)<br>WithTransformer State (などの)<br>WithTransformer State (などの)<br>WithTransformer State (などの)<br>WithTransformer State (などの)<br>WithTransformer State (などの)<br>WithTransformer State (などの)<br>WithTransformer State (などの)<br>WithTransformer State (などの)<br>State (C) (などの)<br>State (C) (C) (などの)<br>State (C) (C) (C) (C) (C) (C) (C) (C) (C) (C)                                                                                                    |
| )<br>(3) 求 | C:¥Program Files¥Flash Support Group¥XXXX Control soft¥driver¥32bit OS<br>64bit システム<br>C:¥Program Files (x86)¥Flash Support Group ¥XXXX Control soft¥driver¥64bit OS<br>(注) 機種により XXXX Control soft は異なります。<br>7ロッビーディスクからインストール<br>製造元が配布するインストール<br>して、下の正しいドライブが選択されているとどを確認してください。<br>本ャンセル<br>製造元のファイルのコピー元(오)<br>C:¥Program Files¥Flash support group¥AG9731 Contro<br>C:¥Program Files¥Flash support group¥AG9731 Contro<br>まなりフォルダより[FSGUsb3.inf]を選択し、[開く(O)]をクリックします。                                                                                                    |
| )<br>(3) 求 | C:¥Program Files¥Flash Support Group¥XXXX Control soft¥driver¥32bit OS<br>64bit システム<br>C:¥Program Files (x86)¥Flash Support Group ¥XXXX Control soft¥driver¥64bit OS<br>(注) 機種により XXXX Control soft は異なります。<br>7ロッピーディスクからインストール<br>製造元が配布するインストール ディスクを指定したドライブに挿入<br>して、下の正しいドライブが選択されていることを確認してださい。<br>本ャンセルレ<br>製造元のファイルのコピー元(C):<br>C¥Program Files¥Flash support group¥AG9731 Contro  金照(B)<br>まなフォルレダより[FSGUsb3.inf]を選択し、[開く(O)]をクリックします。                                                                                                    |
| )<br>(3) 求 | C:¥Program Files¥Flash Support Group¥XXXX Control soft¥driver¥32bit OS<br>64bit システム<br>C:¥Program Files (x86)¥Flash Support Group ¥XXXX Control soft¥driver¥64bit OS<br>(注) 機種により XXXX Control soft は異なります。<br>7ロッピーティスクからインストール<br>製造元が配布するインストール<br>シレンドライフが違択されていることを確認してださい。<br>キャンセル<br>製造元のファイルのコピー元(c):<br>C¥Program Files¥Flash support group¥AG9731 Contro<br>・ 参照(B)<br>するフォル/ダより[FSGUsb3.inf]を選択し、[開く(O)]をクリックします。                                                                                                    |
| 》<br>(3) 対 | C:¥Program Files¥Flash Support Group¥XXXX Control soft¥driver¥32bit OS<br>64bit システム<br>C:¥Program Files (x86)¥Flash Support Group ¥XXXX Control soft¥driver¥64bit OS<br>(注) 機種により XXXX Control soft (は異なります。<br>7ロッビーディスクからインストール<br>製造元が配布するインストール ディンクを指定したドライガに挿入<br>して、下の正しいドライガが選択されていることを確認してびださい。<br>キャンセル<br>製造元のファイルのコピー元(Q):<br>C:¥Program Files¥Flash support group¥AG3731 Contro<br>全国(B).<br>まなフォル/ダより[FSGUsb3.inf]を選択し、[開く(O)]をクリックします。                                                                                                    |
| )<br>(3) 文 | C:¥Program Files¥Flash Support Group¥XXXX Control soft¥driver¥32bit OS<br>64bit システム<br>C:¥Program Files (x86)¥Flash Support Group ¥XXXX Control soft¥driver¥64bit OS<br>(注) 機種により XXXX Control soft は異なります。<br>7ロッビーディスクからインストール<br>製造元が配布するインストール、ディスクを指定したドライブに挿入<br>して、下の正しいドライブが選択されていることを確認してただい。<br>年ャンセル<br>製造元のファイルのコピー元(C):<br>Ci¥Program Files¥Flash support group¥AG3731 Contro・ 参照(B).<br>まなフォル/ダより[FSGUsb3.inf]を選択し、[開く(O)]をクリックします。                                                                                                    |
| 》<br>(3) 対 | C: ¥Program Files ¥Flash Support Group ¥ <b>XXXX</b> Control soft¥driver¥32bit OS<br><b>64bit システム</b><br>C: ¥Program Files (x86)¥Flash Support Group ¥ <b>XXXX</b> Control soft¥driver¥64bit OS<br>(注)機種により <b>XXXX</b> Control soft は異なります。                                                                                                    |
| )<br>(3) 求 | C: ¥Program Files¥Flash Support Group¥XXXX Control soft¥driver¥32bit OS<br>64bit システム<br>C: ¥Program Files (x86)¥Flash Support Group ¥XXXX Control soft¥driver¥64bit OS<br>(注) 機種により XXXX Control soft は異なります。<br>7ロッピーディスクからインストール<br>製造元のファイルのコピー元(Q)<br>C: ¥Program Files¥Flash support group¥A(39731 Contro                                                                                                    |
| 》<br>(3) 対 | C:¥Program Files¥Flash Support Group¥XXXX Control soft¥driver¥32bit OS<br>64bit システム<br>C:¥Program Files (x86)¥Flash Support Group ¥XXXX Control soft¥driver¥64bit OS<br>(注) 機種により XXXX Control soft は異なります。<br>フロッビーティスクからインストール                                                                                                    |
| )<br>(3) 求 | C:¥Program Files¥Flash Support Group¥XXXX Control soft¥driver¥32bit OS<br>64bit システム<br>C:¥Program Files (x86)¥Flash Support Group ¥XXXX Control soft¥driver¥64bit OS<br>(注) 機種により XXXX Control soft は異なります。                                                                                                    |

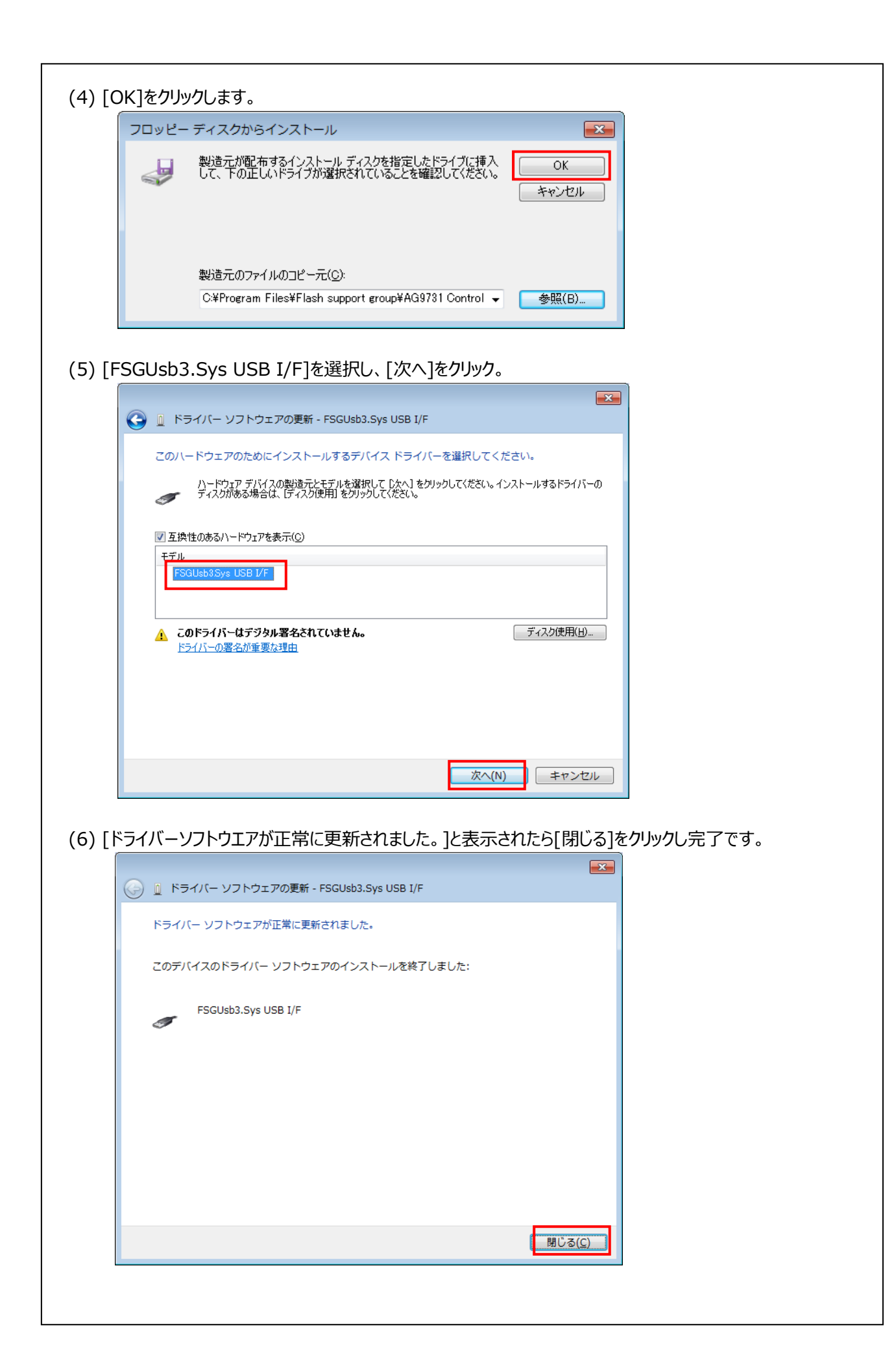